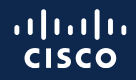

# Safeguard Your Network in a Post-Quantum World

Rakesh Kandula, TME

Raja Kolagatla, Product Manager

November 15, 2023

## Agenda

- 1. Post-quantum threat to security
- 2. Areas of impact
- 3. Transport security solutions
- 4. Product support and roadmap
- 5. Demo

## Post-quantum threat to security

People are making incremental efforts in developing a quantum computer.

Once they have one sufficiently large and reliable, they could use it to <u>break current encryption</u> (public key algorithms).

## Areas of impact

#### Scope of post-quantum threat

| Firmware/software integrity                                                                                              | Identity                                                                                                    | Transport security                                 |  |
|----------------------------------------------------------------------------------------------------|----------------------------------------------------------------------------------------------------|----------------------------------------------------|--|
| <ul> <li>Firmware and NOS image signing</li> <li>Secure Boot</li> <li>IMA* keys, software image posting, etc.</li> </ul> | <ul> <li>Server certificates</li> <li>Individual identities</li> <li>Device identity (like SUDI**)</li> <li>SSH</li> </ul> | <ul><li>MACsec</li><li>IPsec</li><li>TLS</li></ul> |  |

\*IMA – <u>Integrity Measurement Architecture</u>

\*\*SUDI – <u>Secure Unique Device Identifier</u>

# Transport security impact

#### Quantum computing impact on cryptography

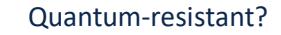

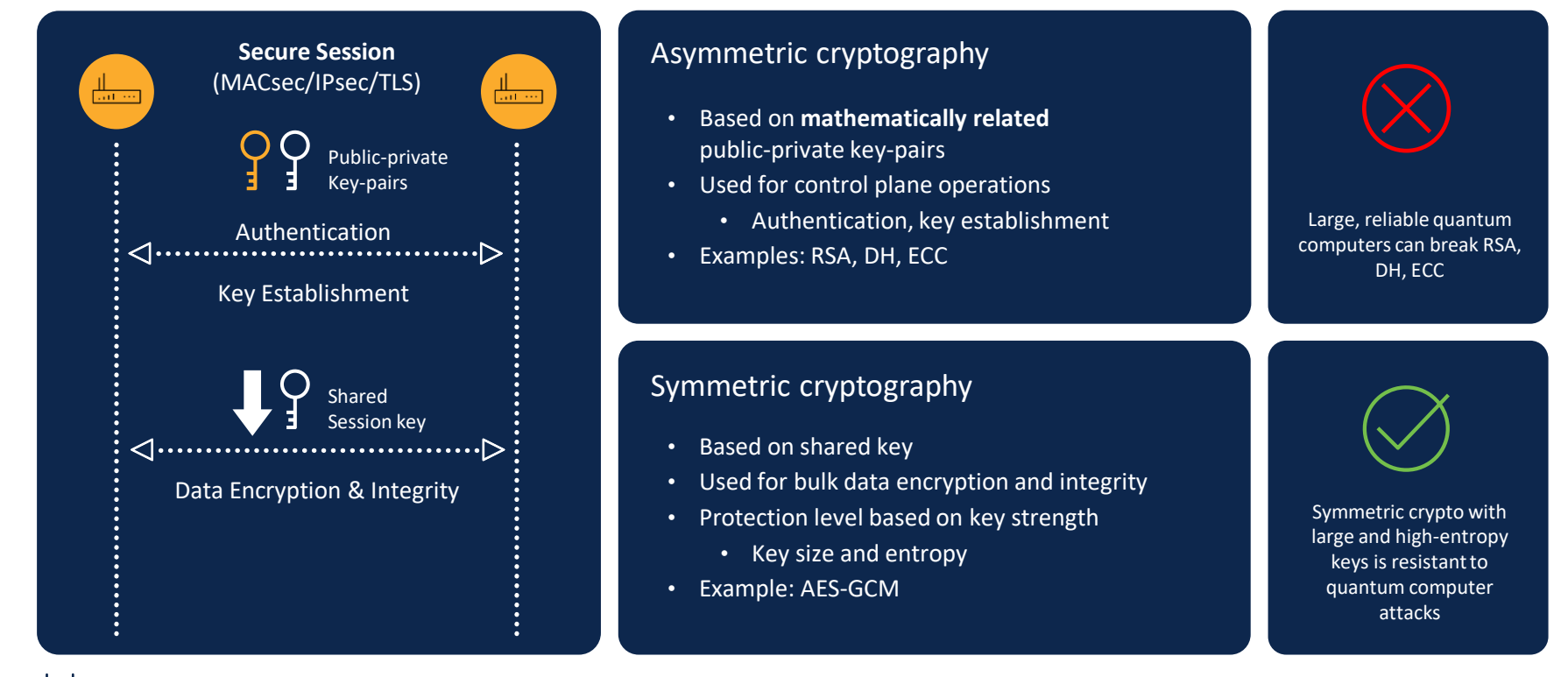

© 2023 Cisco and/or its affiliates. All rights reserved. Cisco Public

cisco

### Why care about quantum threats now?

- Attackers can tap flows today and store them to be decrypted in the future.
- 2. Any sensitive deployments that need forward secrecy for 5+ years must act now.
  - Military or other defense networks
  - Federal or other government agencies
  - Financial institutions and banks
  - Service provider networks catering to enterprises with sensitive data
- 3. Less critical or short-lived sessions without long-term significance can wait.

## Transport security solutions

### Available options

| Symmetric<br>cryptography               | Quantum key<br>distribution                  | Post-quantum cryptography                           |
|-----------------------------------------|----------------------------------------------|-----------------------------------------------------|
| Long symmetric keys are quantum-safe    | Use quantum mechanics<br>to protect the data | Replace current public key algorithms with new ones |
| Issues with distributing keys and trust | Technology limitations                       | Still need to vet the algorithms and update the     |

protocols

### Quantum-safe MACsec

Pre-shared key (PSK) option

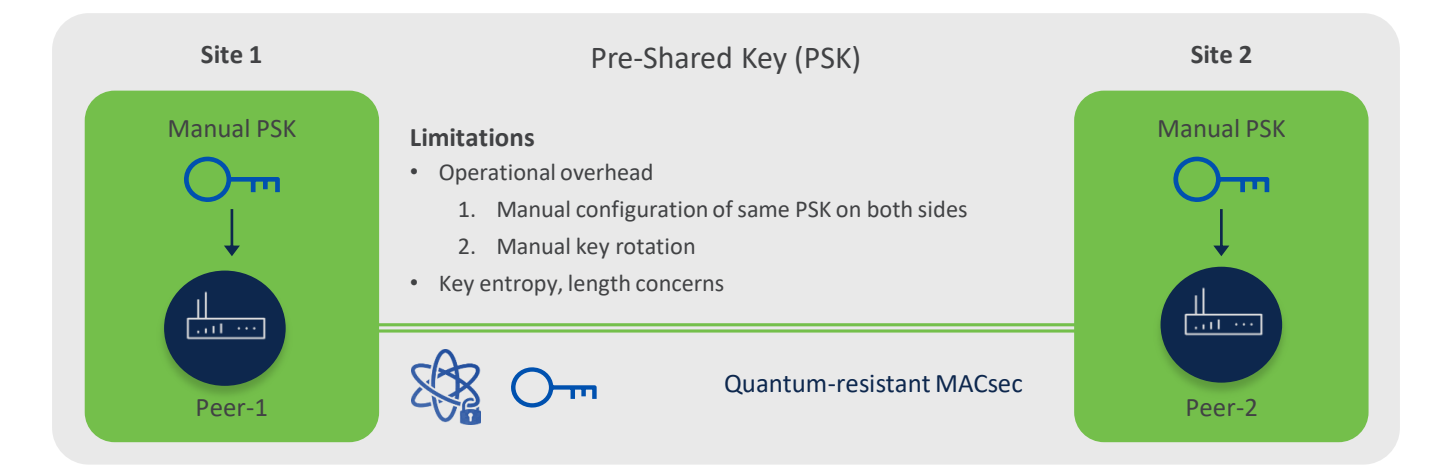

- 1. MACsec with PSK option is already supported and used by customers.
- 2. There is no need for additional hardware (like Quantum Key Distribution QKD) or software upgrade.
- 3. Quantum-safe as this is based on symmetric cryptography which is quantum-resistant.

#### Quantum key distribution options

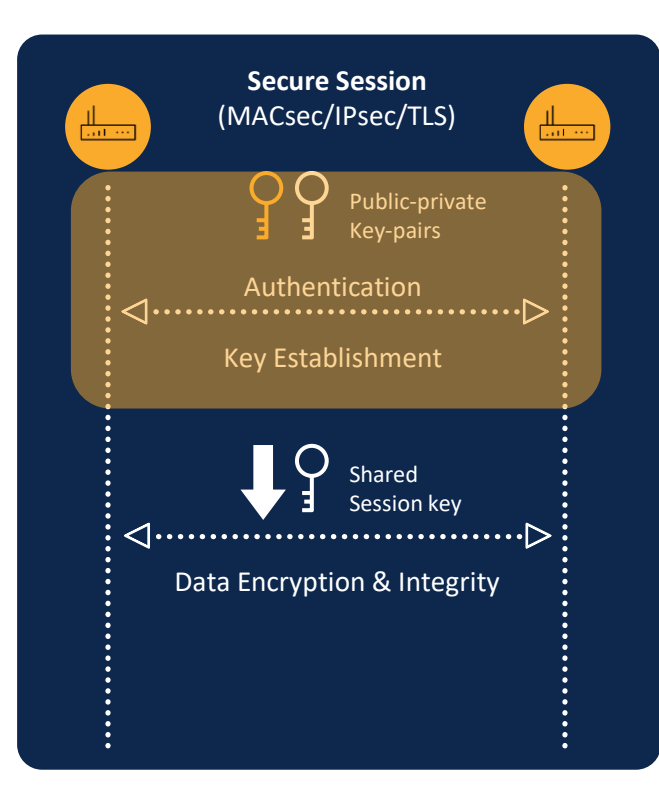

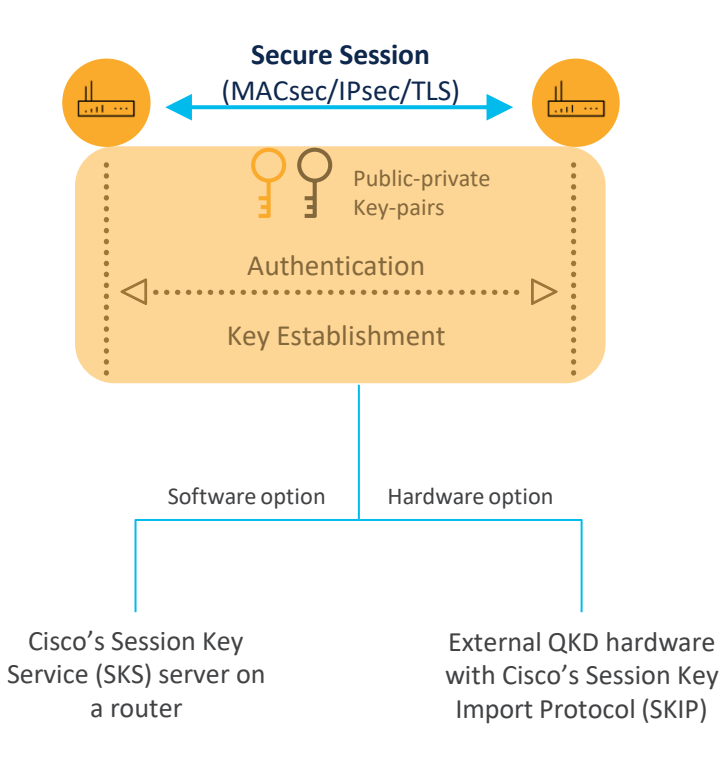

### Quantum key distribution – Basic principle

#### **Existing method**

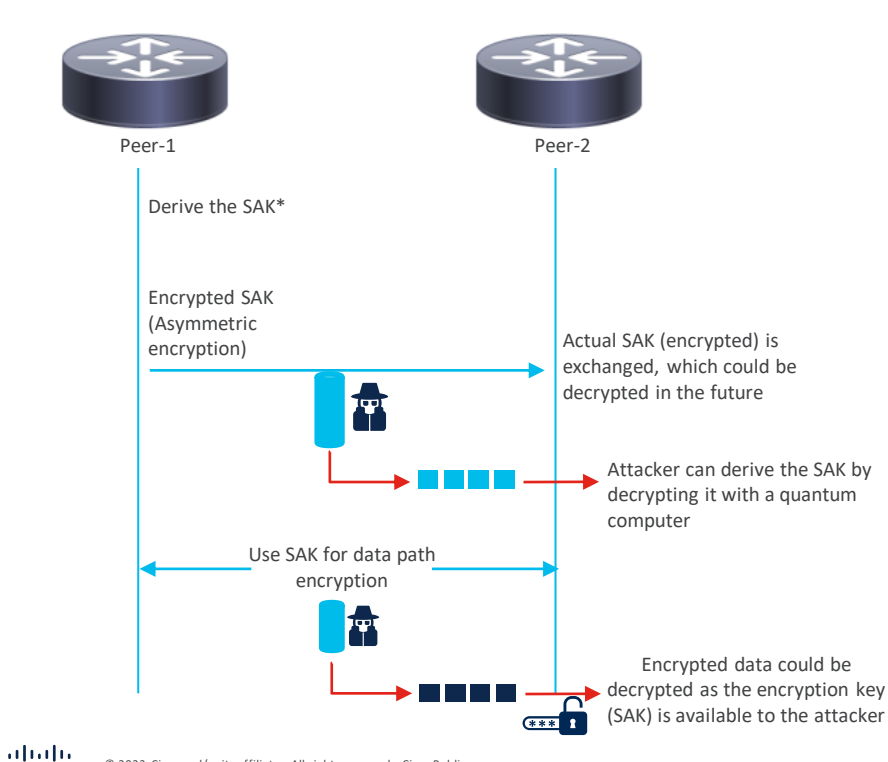

#### QKD method

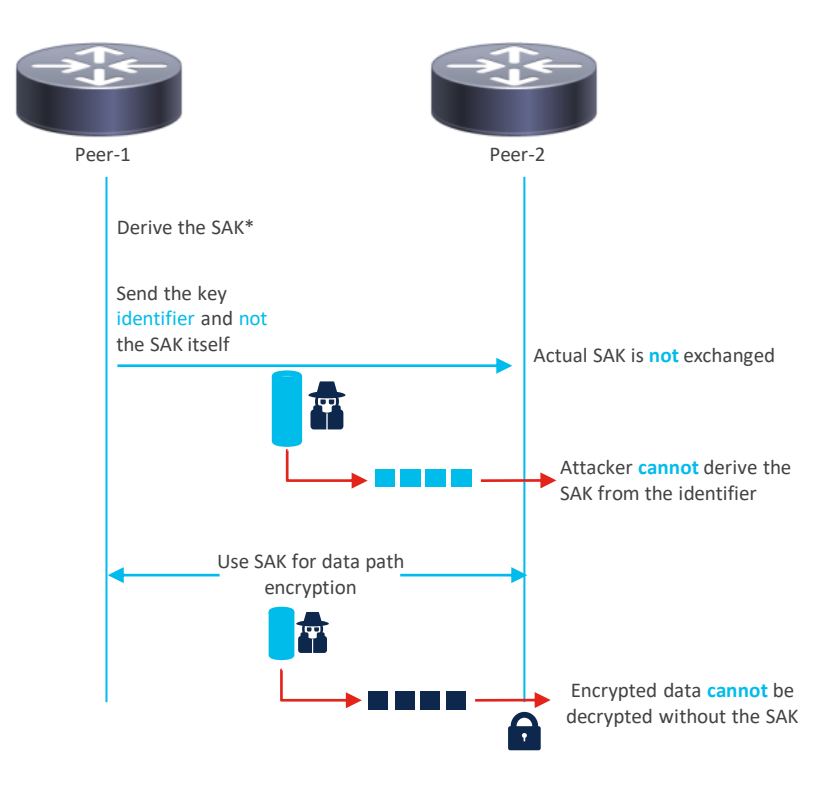

\*Security Association Key (SAK)

#### **Cisco Session Key Service overview**

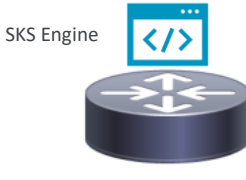

IOS-XR Router

- 1. SKS engine on the router generates the keys.
- 2. No additional hardware required.
- 3. The SKS engine must be seeded with the same seed on both the peers.
- 4. The seed is protected by McEliece cryptosystem which is quantum-resistant.
- 5. Only key-id is sent on the wire, and the peer derives the key from its local SKS engine.

#### Cisco Session Key Service workflow

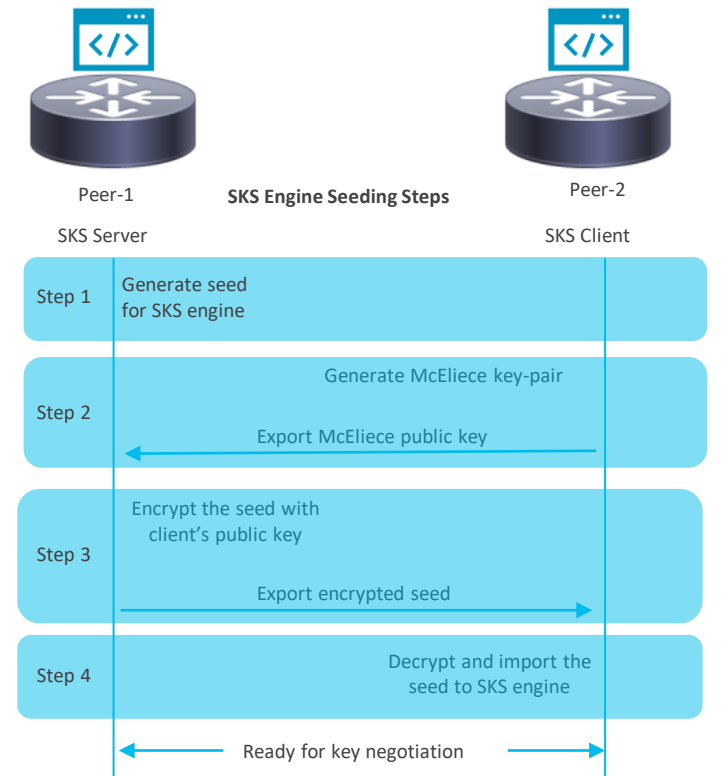

## Detailed configuration steps

#### Session Key Service configuration steps

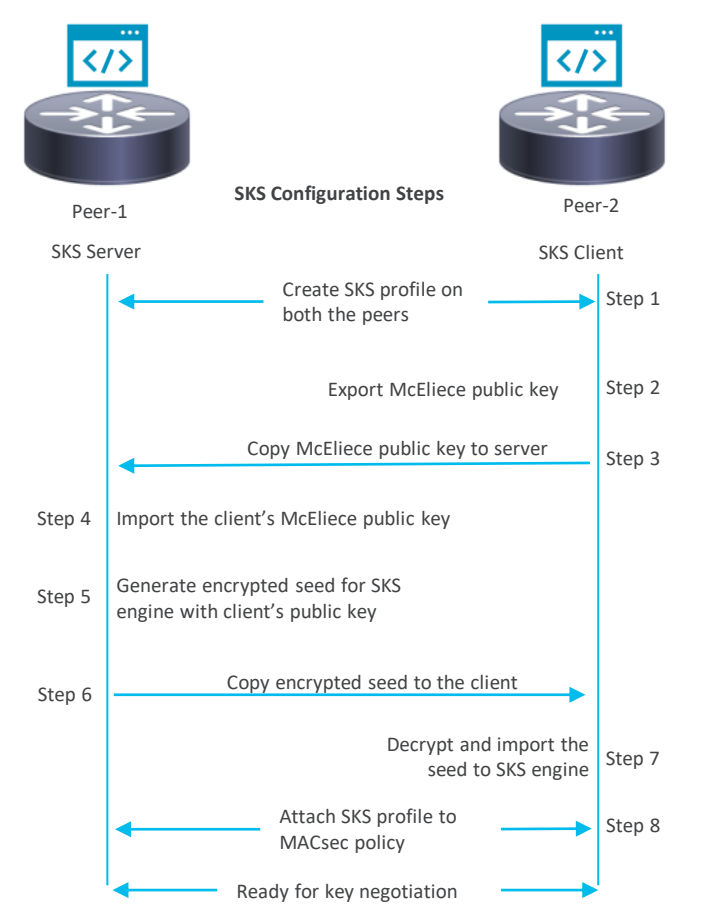

### Session Key Service configuration steps

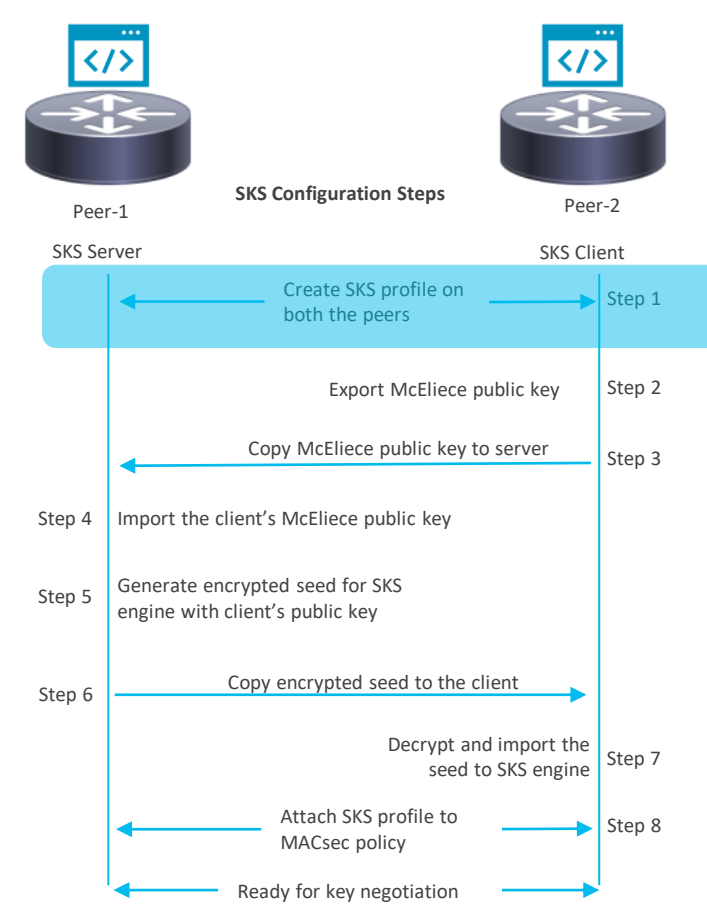

#### Configuration steps – SKS profile

Configure SKS profile on both the peers

Peer-1 (Server) sks profile prof-A device-identifier peer-1 live-keys XX (Based on number of macsec sessions) peer-identifier peer-2

Peer-2 (Client) sks profile prof-B device-identifier peer-2 live-keys XX (Based on number of macsec sessions) peer-identifier peer-1 master

#### Session Key Service configuration steps

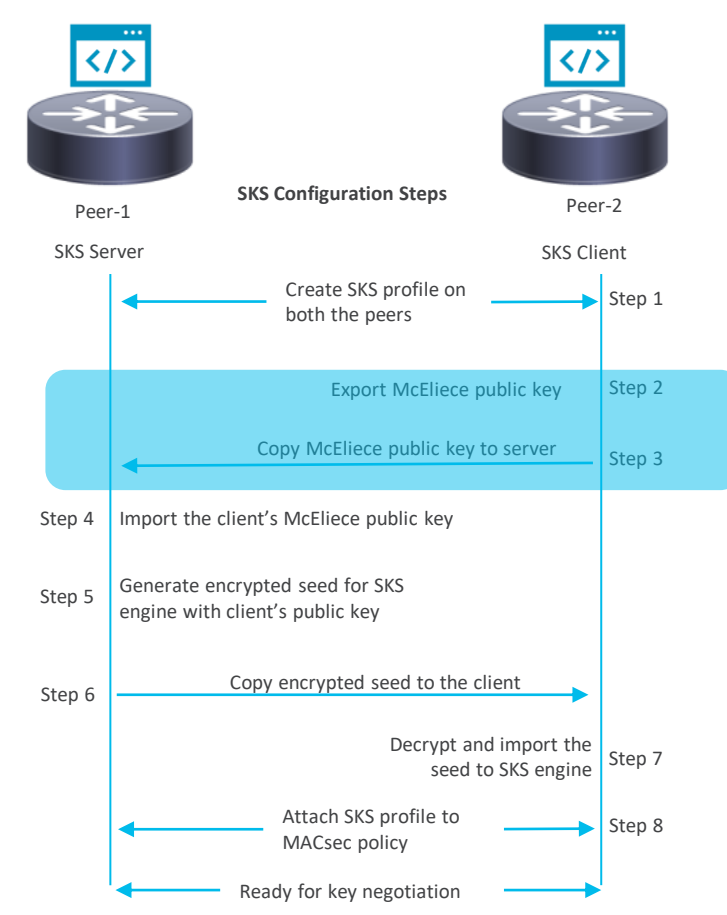

### Configuration – McEliece key support

Export default McEliece public key using

Peer-2 (Client) crypto sks key export mceliece Path (default) : /disk0\:/MeCe\_the\_MC\_default\_pub

Copy McEliece public key to the server

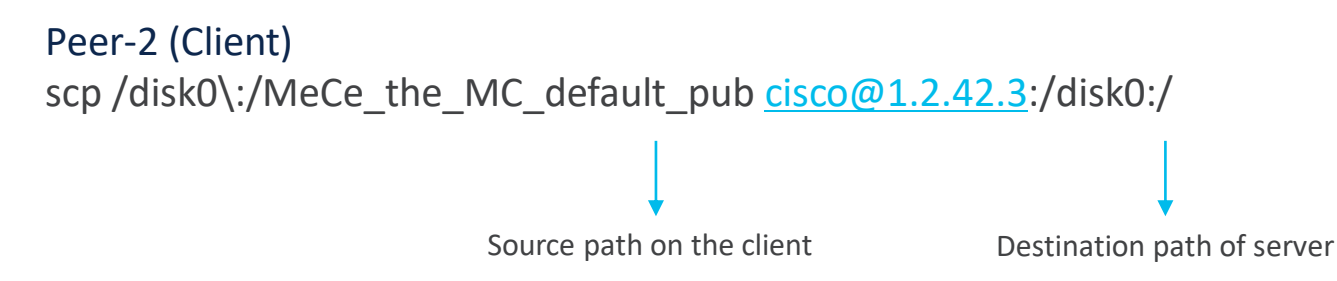

#### Session Key Service configuration steps

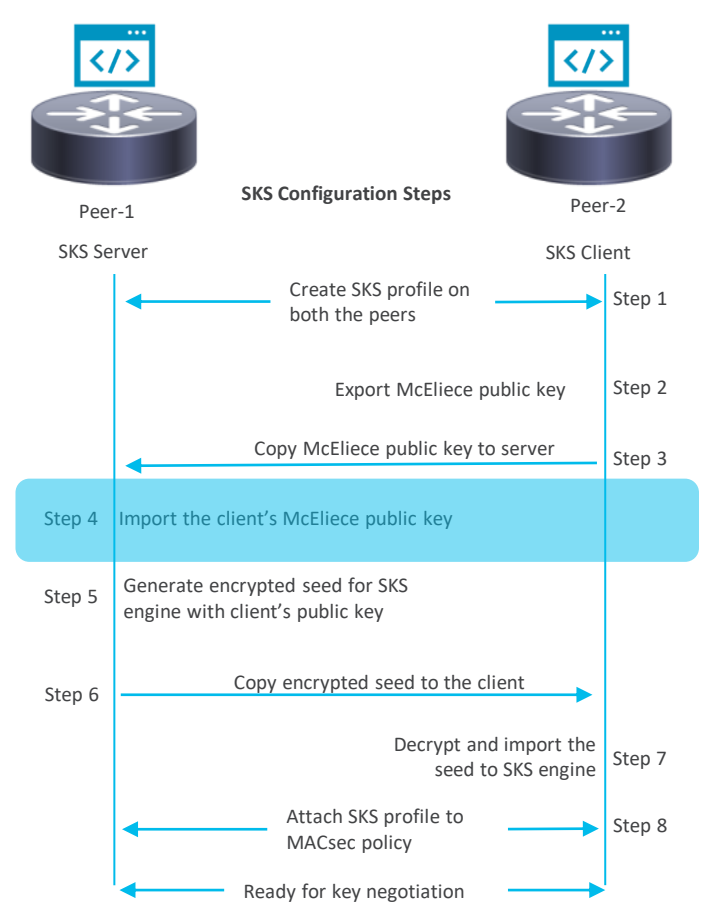

### Configuration – McEliece key import

Import McEliece public key on the server

Peer-1 (Server) crypto sks key import mceliece peer-2 <u>disk0:/MeCe\_the\_MC\_default\_pub</u>

Source path of the key on the server that was copied in the previous step

Peer name to which this key corresponds

### Session Key Service configuration steps

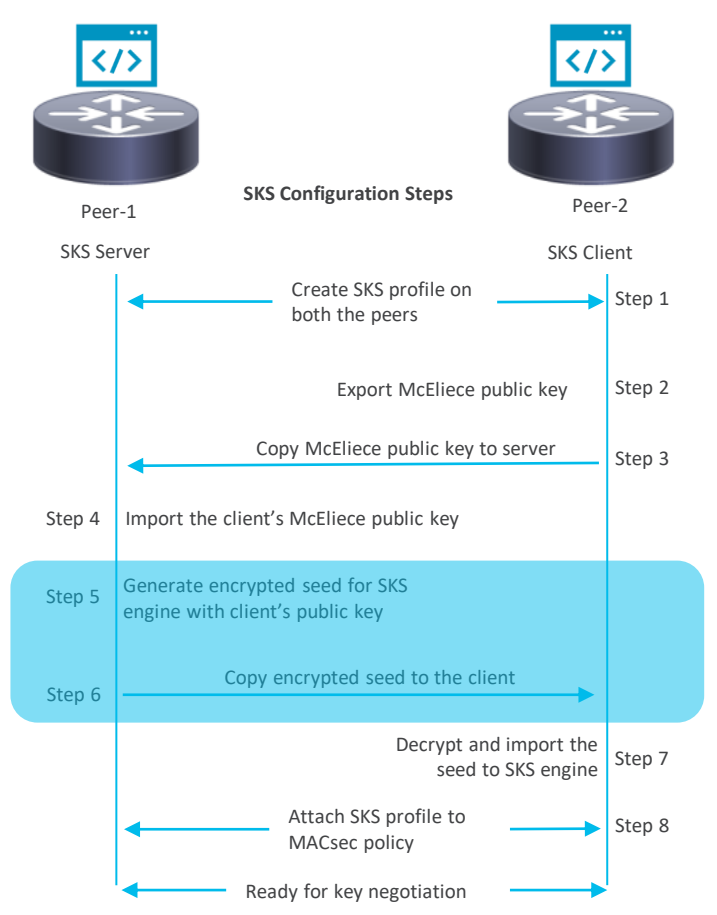

### Configuration – Generate and export the seed

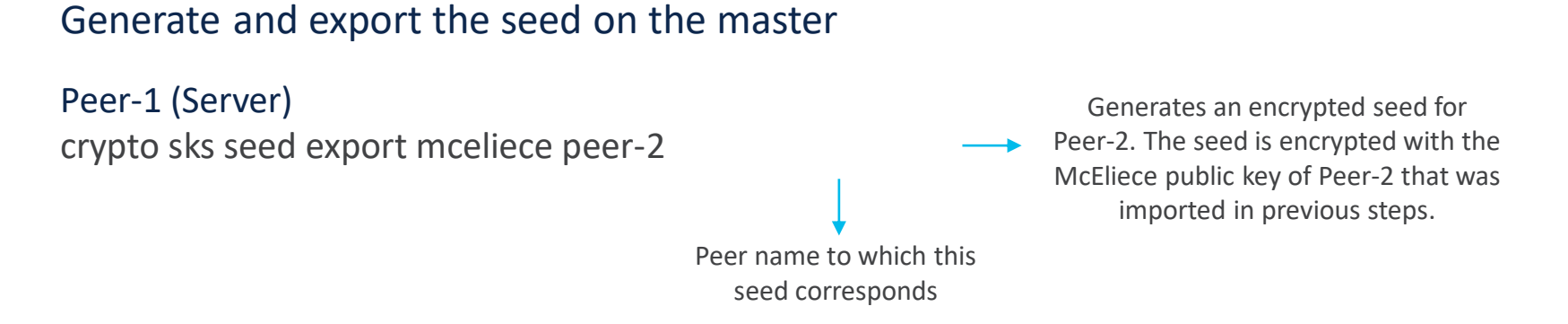

End result - An encrypted seed will be exported at path /disk0\:/enc\_self\_peer-2 in the master

#### Copy the seed to the Client

Peer-1 (Server)
scp /disk0\:/enc\_self\_peer-2 cisco@1.2.43.3:/disk0:/

#### Session Key Service configuration steps

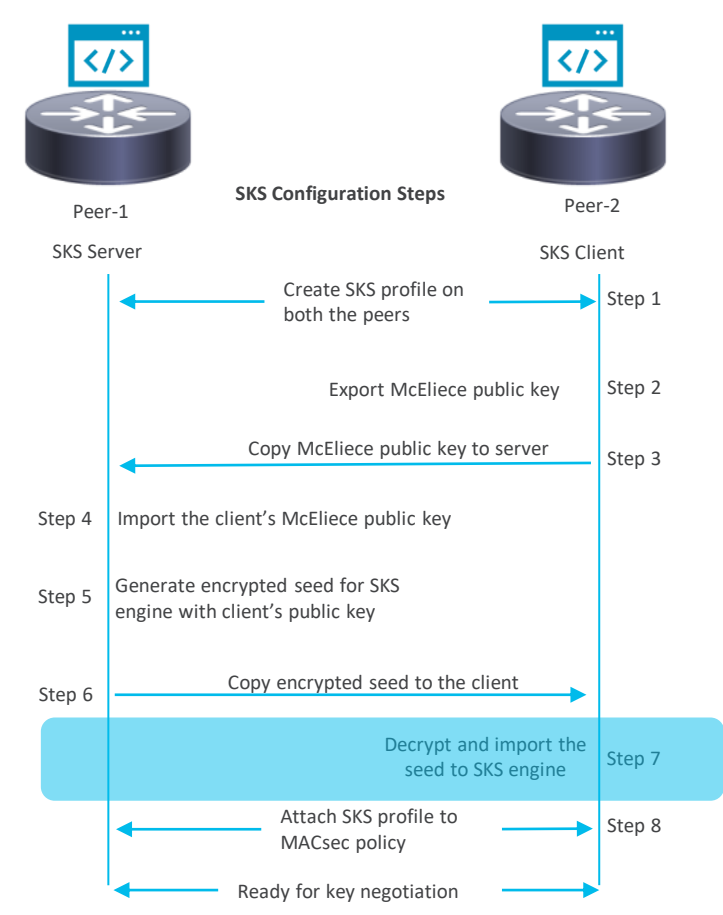

### Configuration – Copy and import the seed on client

Import the seed on the Client

Peer-2 (Client) crypto sks seed import mceliece peer-1 <u>disk0:/enc\_self\_peer</u>-2

Peer server's name that generated this seed

#### Session Key Service configuration steps

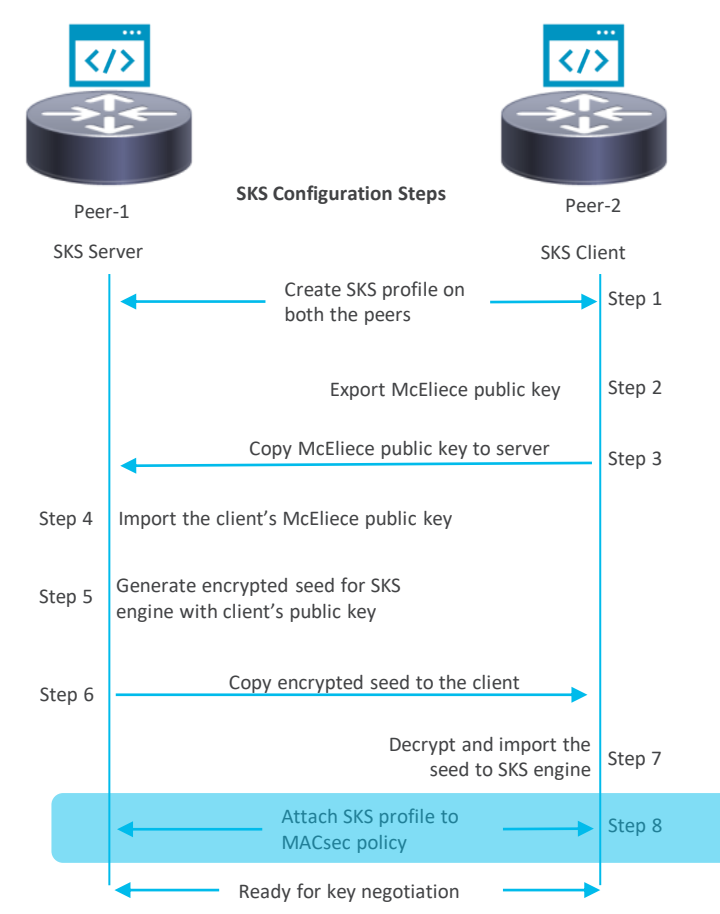

### Configuration – MACsec profile

Attach the SKS profile on Peer-1

Peer-1 (Server) macsec-policy p1 ppk sks-profile prof-A

Attach the SKS profile on Peer-2

Peer-2 (Client) macsec-policy p2 ppk sks-profile prof-B

### Quantum key distribution options

External QKD hardware with Cisco's Session Key Import Protocol (SKIP)

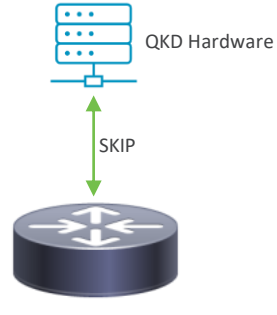

**IOS-XR** Router

- 1. Dedicated hardware to generate the session keys and key-id's
- 2. The QKD hardware for a given pair of devices would be in sync
- 3. Each peer fetches the key and key-id from the QKD hardware over a TLS connection
- 4. Only key-id is sent on the wire, and the peer fetches the key from the QKD hardware

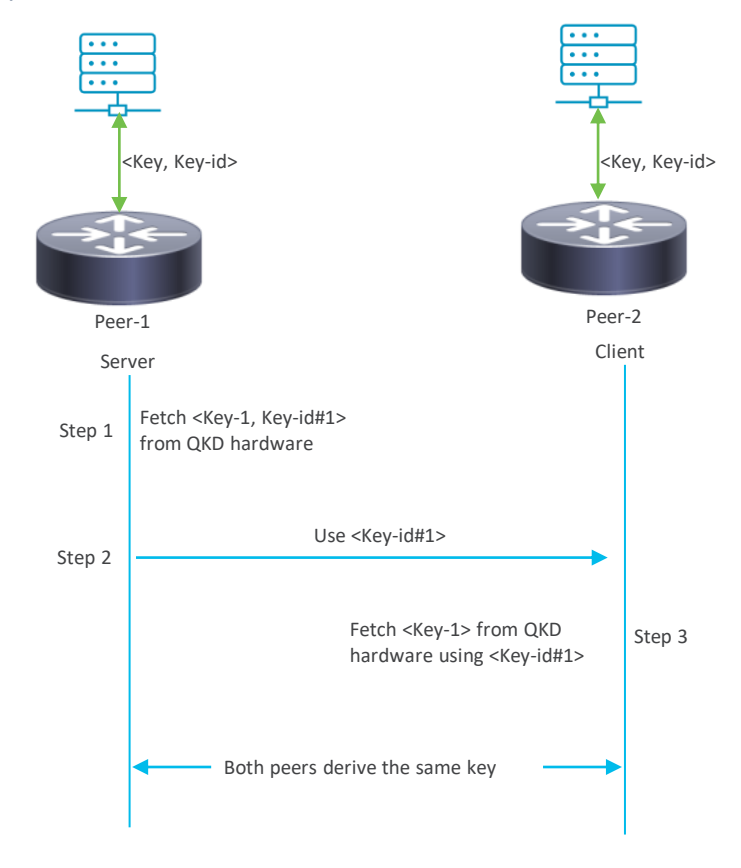

#### Quantum-safe MACsec

#### Quantum key distribution options

#### External QKD hardware

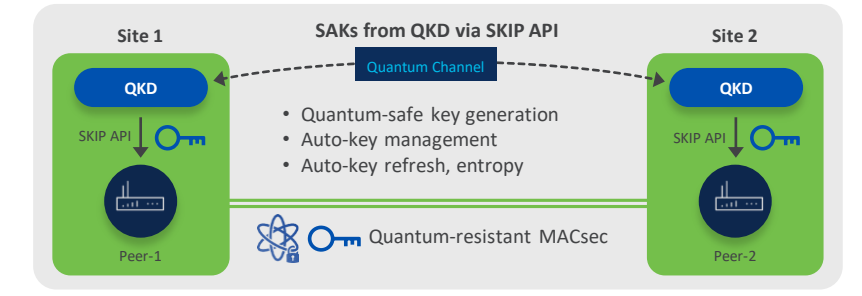

- 1. Hardware-based key source
- 2. Dedicated optical fiber (up to 100 km supported)
- 3. QKD hardware per-site/peer
- 4. Very expensive
- 5. Supported from IOS-XR 7.9.1 release

#### Cisco SKS server

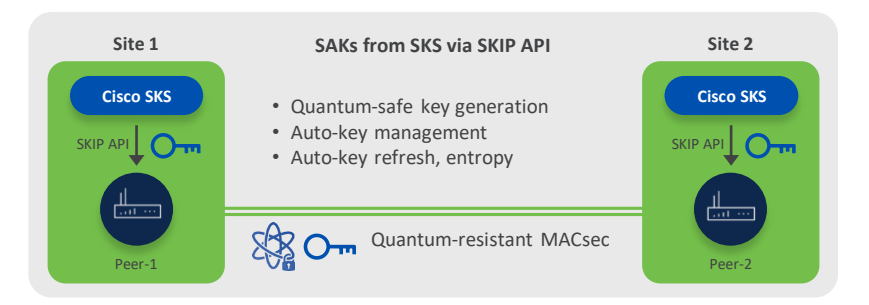

- 1. Software-based key source
- 2. No dedicated circuit or distance limitations
- 3. No additional hardware requirement
- 4. No additional cost
- 5. Supported from IOS-XR 7.4.1 release

# Product support and roadmap

#### SKS and SKIP support matrix

| Platform                                                       | Release | SKS support | SKIP support |
|----------------------------------------------------------------|---------|-------------|--------------|
| Cisco 8000 Series Router                                       | 7.4.1   | Yes         | No           |
| Cisco 8000 Series Router                                       | 7.9.1   | Yes         | Yes          |
| NCS 5700                                                       | 7.9.1   | Yes         | Yes          |
| NCS 5500                                                       | 7.9.1   | Yes         | Yes          |
| NCS 540 (N540-ACC-SYS,<br>N540X-ACC-SYS, N540-<br>24Z8Q2C-SYS) | 7.9.1   | Yes         | Yes          |
| NCS 540 (all other variants)                                   | 7.10.1  | Yes         | Yes          |
| ASR 9000                                                       | 7.10.1  | Yes         | Yes          |

## Demo

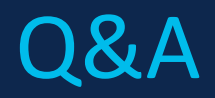

#### ıılıılıı cısco

The bridge to possible